# **Anycloud Backup for 365** Self service restore user guide

#### **Self Service Restore**

Welcome to the homepage of the Anycloud Backup for 365 portals, where you'll find the option to select "self-service restore".

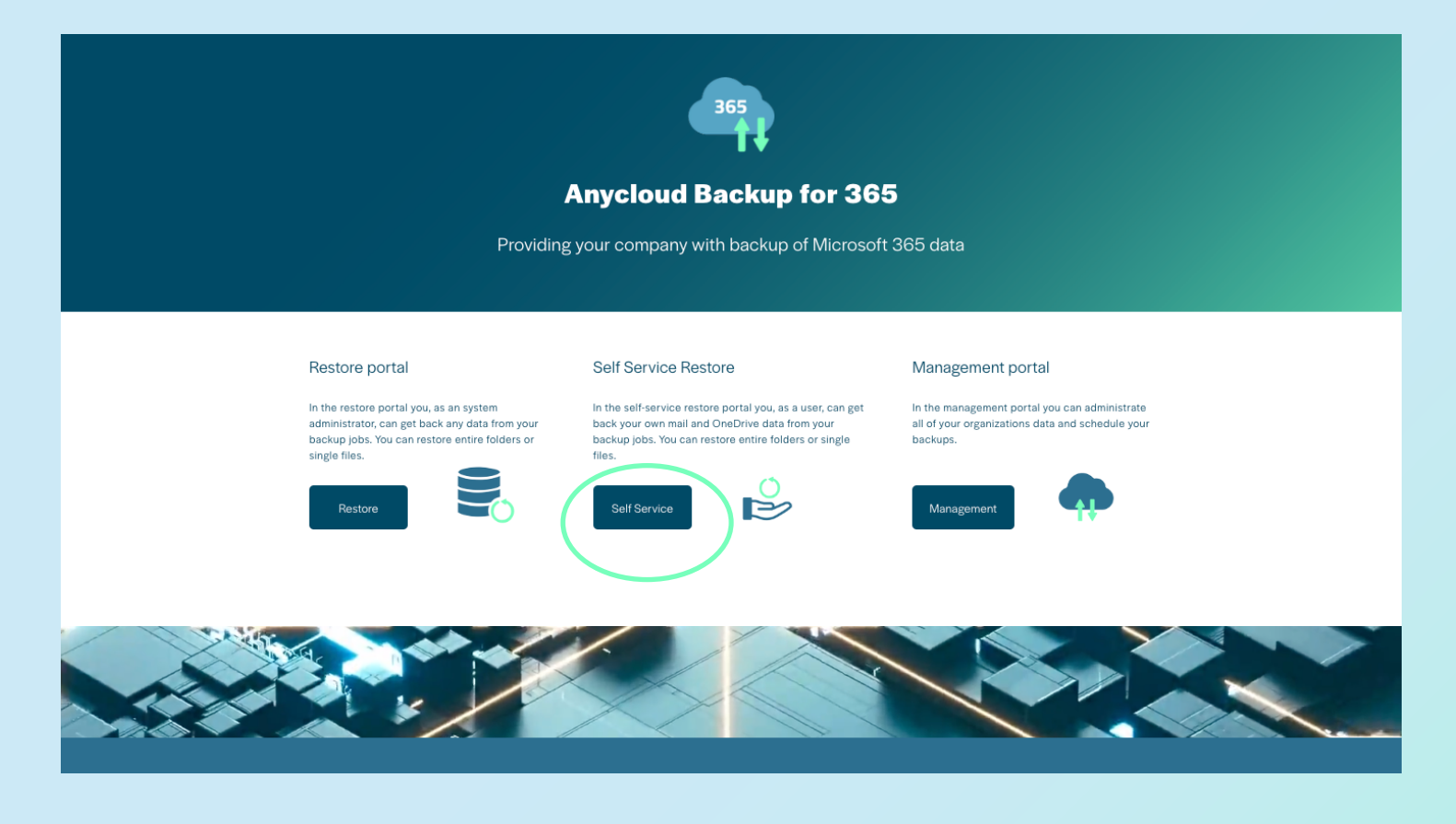

To get started the user types in their email address and clicks on "submit". Please note you can only access this if you have a paid subscription of the backup service and permission is set by administrator in user/settings in the management portal.

#### Self-service

Dear customer. In order to use our Self Service Restore portal a user access needs to be created. This happens automatically. Please type your email below, and you will shortly after recieve and activation link.

Email (required)

Submit

Go to frontpage

The user will shortly after receive an email with a link, that will grant access to the webportal.

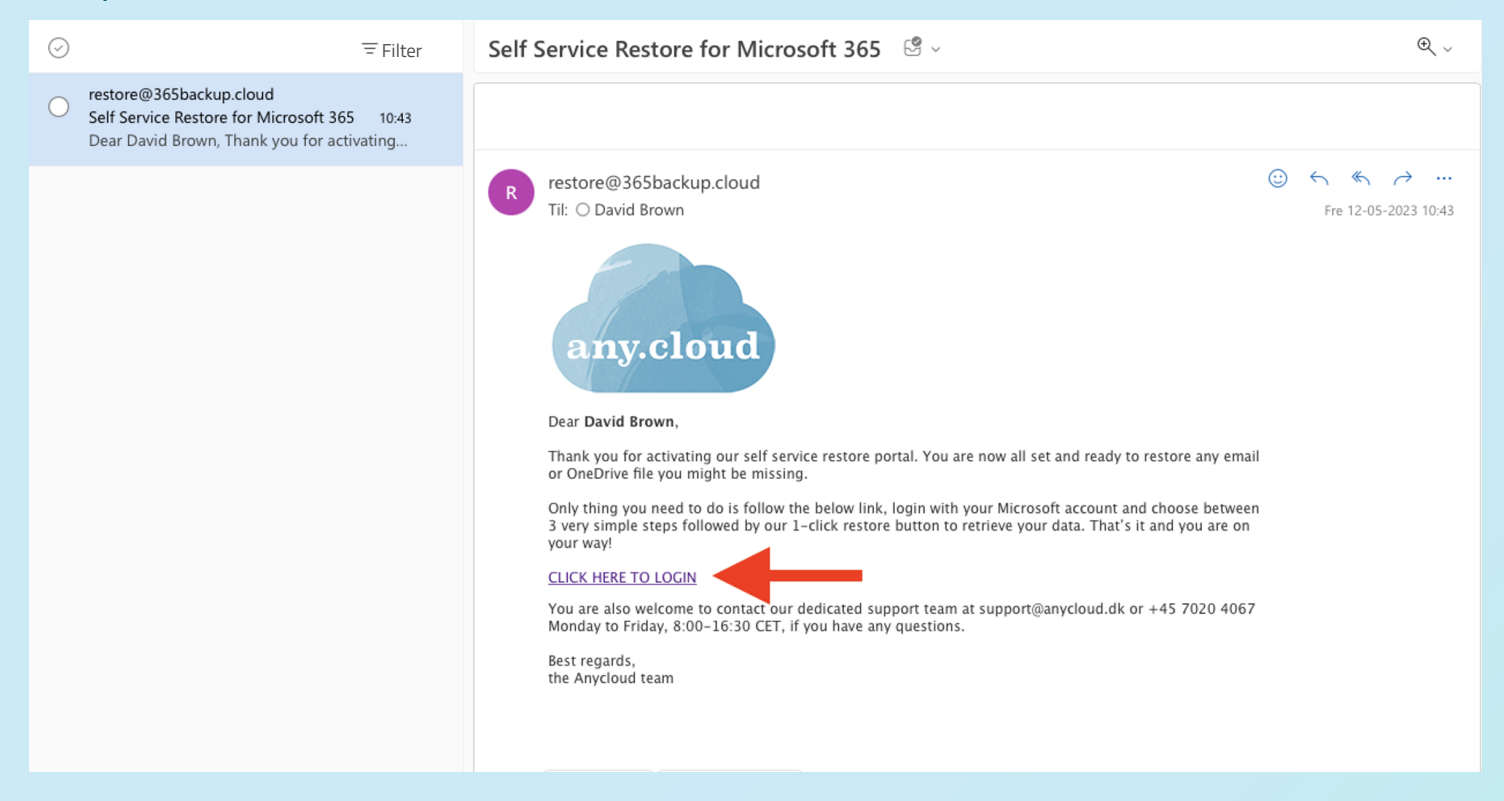

Login with your own Microsoft credentials.

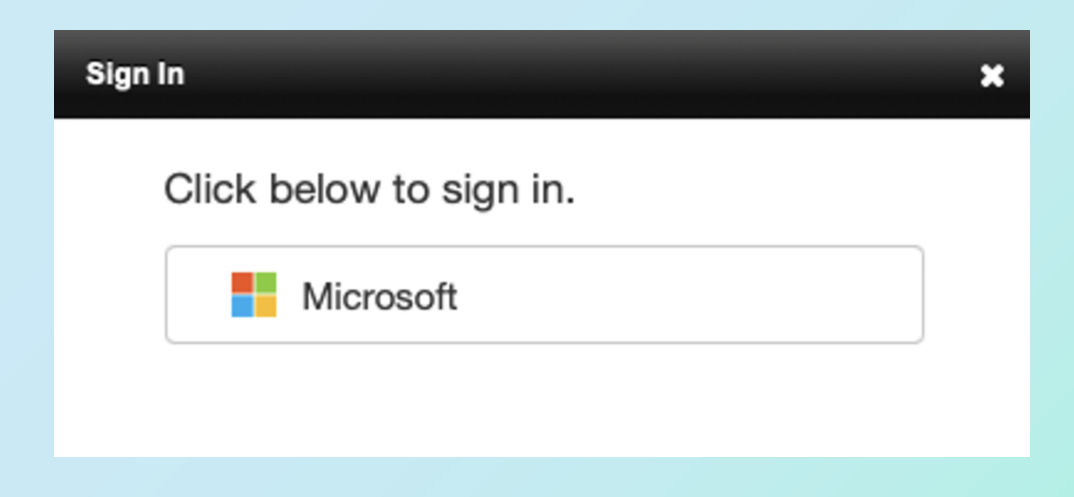

When the user is logged into the webportal, the following options must be selected: "select the type to restore from" and "select the date to restore from".

| any.cloud | 365 Restore self-service                                         | Anycloud Backup for 365 |
|-----------|------------------------------------------------------------------|-------------------------|
|           | Welcome<br>David Brown                                           |                         |
|           | SELECT THE TYPE TO RESTORE FROM                                  |                         |
|           | SELECT THE DATE TO RESTORE FROM Most recent backup Specific date |                         |
|           |                                                                  |                         |

Upon selected "email restore", users will gain access to their complete mailbox, granting the ability to restore individual folders or explore the content of each folder by simply clicking on the respective folder.

| older name                |                       |
|---------------------------|-----------------------|
| T Drafts                  | Restore entire folder |
| 🗊 Inbox                   | Restore entire folder |
| 🗊 Subfolder1              | Restore entire folder |
| Subfolder2                | Restore entire folder |
| 🗊 Outbox                  | Restore entire folder |
| Permanently Deleted Items | Restore entire folder |
| Trchive                   | Restore entire folder |
| Conversation History      | Restore entire folder |
| Deleted Items             | Restore entire folder |
| Drafts                    | Restore entire folder |
| # HERE                    | Restore entire folder |
| 🗊 Inbox                   | Restore entire folder |
| T Outbox                  | Restore entire folder |
| Permanently Deleted Items | Restore entire folder |
| TRESTORE                  | Restore entire folder |
| 🗊 Sent Items              | Restore entire folder |
| 🗊 Subfolder1              | Restore entire folder |
| Subfolder2                | Restore entire folder |

Within this section, users are presented with an overview of the emails available for restore within each folder. To initiate a restore for a specific email, users simply need to click on the "restore" button associated with the desired file.

| om            | Subject                                  | Date & time       |         |
|---------------|------------------------------------------|-------------------|---------|
| emo restore1  | Local Availability-Model 3 and Model Y   | 25 Mar 2021 00:03 | Restore |
| Demo restore2 | Welcome                                  | 15 Mar 2021 17:00 | Restore |
| Demo restore3 | Explore Charging—at home and on the road | 02 Mar 2021 16:08 | Restore |
| Demo restore4 | Built for Safety                         | 23 Feb 2021 16:06 | Restore |
| Demo restore5 | Demo restore                             | 16 Feb 2021 16:03 | Restore |
|               |                                          |                   |         |
|               |                                          |                   |         |
|               |                                          |                   |         |
|               |                                          |                   |         |
|               |                                          |                   |         |
|               |                                          |                   |         |
|               |                                          |                   |         |
|               |                                          |                   |         |
|               |                                          |                   |         |
|               |                                          |                   |         |
|               |                                          |                   |         |
|               |                                          |                   |         |
|               |                                          |                   |         |
|               |                                          |                   |         |
|               |                                          |                   |         |
|               |                                          |                   |         |
|               |                                          |                   |         |
|               |                                          |                   |         |
|               |                                          |                   |         |
|               |                                          |                   |         |
|               |                                          |                   |         |
|               |                                          |                   |         |
|               |                                          |                   |         |
|               |                                          |                   |         |
|               |                                          |                   |         |
|               |                                          |                   |         |
|               |                                          |                   |         |
|               |                                          |                   |         |
|               |                                          |                   |         |
|               |                                          |                   |         |
|               |                                          |                   |         |
|               |                                          |                   |         |
|               |                                          |                   |         |
|               |                                          |                   |         |
|               |                                          |                   |         |
|               |                                          |                   |         |

Now the item(s) has been restored.

| info                        |    |
|-----------------------------|----|
| The item has been restored. |    |
|                             | ок |
|                             |    |

### Let's stay connected

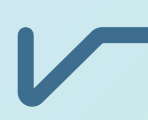

## any.cloud

any.cloud A/S Hedegaardsvej 88 2300 Copenhagen S Denmark VAT: DK31161509

Telephone: **+45 70 20 40 67** E-mail: **contact@anycloud.dk** 

**GET LATEST WHITEPAPER**